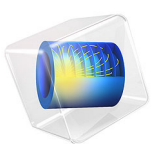

# FEM-BEM Coupling of a Microstrip Patch Antenna

# Introduction

This example shows how to couple the finite element method (FEM) analyzing a microstrip patch antenna to the boundary element method (BEM) for evaluating the field outside the FEM computational domain. The model computes the S-parameter, near-field distribution, and far-field radiation pattern through the FEM and the electric fields outside a given air domain sphere with the BEM.

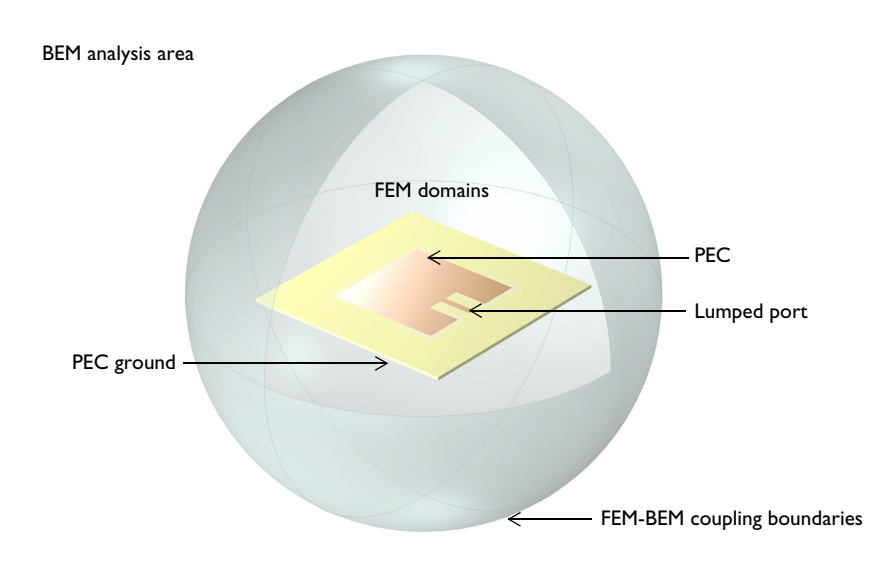

Figure 1: Model setup for the FEM-BEM coupling. One of the FEM-BEM coupling boundaries is removed from the view to show inside the FEM domains.

# Model Definition

The FEM domains contain a microstrip patch antenna surrounded by an air domain. The antenna is excited by a uniform type lumped port that bridges the top feed line and bottom ground plane. A 60 mil substrate has a relative dielectric constant of 3.38. Additional details regarding the antenna design and impedance match are given in the Application Library example model Microstrip Patch Antenna. The outside of the FEM domains is set as infinite voids that are analyzed using the Electromagnetic Waves, Boundary Elements Interface. An Electric Field Coupling node under the Multiphysics branch addresses the coupling between FEM and BEM on the outermost boundaries of the FEM domains. For

the conventional FEM-only analysis, an absorbing boundary condition such as a Scattering Boundary Condition is assigned on the outermost exterior boundaries to describe an open space for antenna analyses.

# Results and Discussion

The computed S-parameter is below -20 dB indicating that the antenna input impedance is matched to the reference impedance of the lumped port (50  $\Omega$ ). In Figure 2, strong electric fields are observed on the radiating edges.

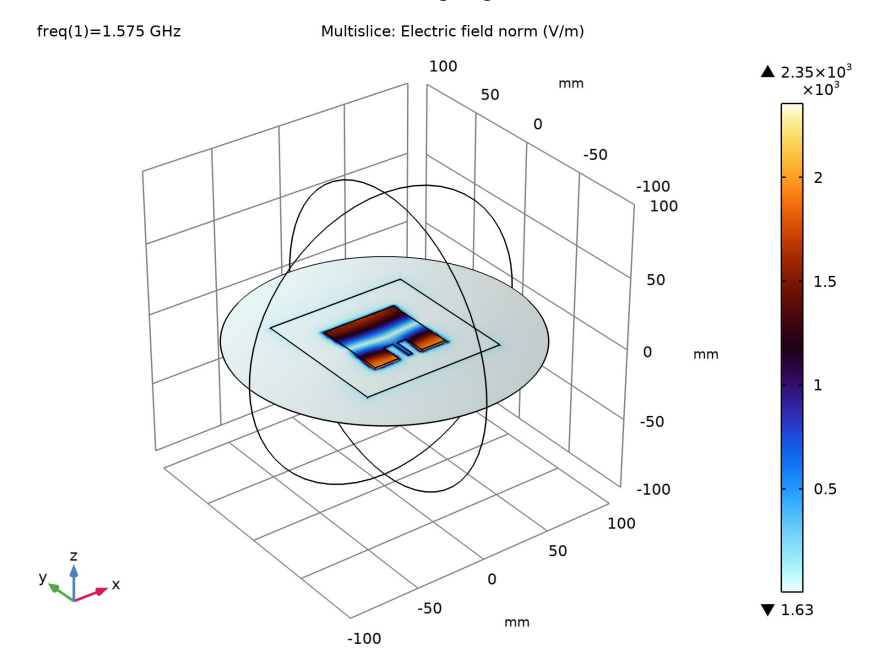

Figure 2: The electric field norm is plotted on the xy-plane inside the FEM domains.

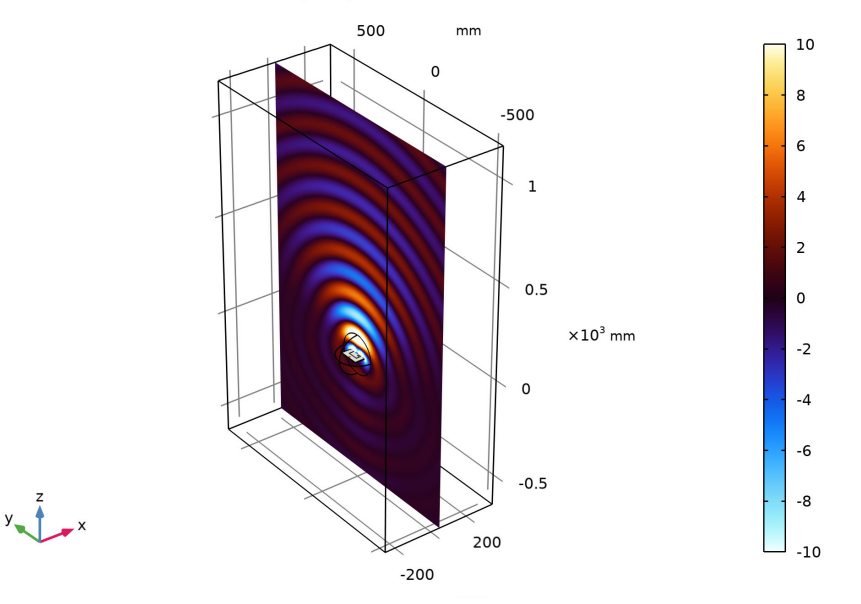

freq(1)=1.575 GHz Multislice: Electric field, y-component (V/m) Surface: Electric field norm (V/m) Slice: Electric field, y-component (V/m)

Figure 3: The y-component of the electric field outside the FEM domains are visualized using a Grid 3D dataset that can be configured to any size.

Figure 3 shows the smooth transition of the electric field from the FEM to the BEM surfaces visualizing the dominant polarization of the microstrip patch antenna.

# Notes About the COMSOL Implementation

The model uses **Only plot when requested** functionality that is located at the **Results** node in the **Model Builder**. The visualization of BEM results often takes longer than the conventional FEM plots. This option may help saving time since it prevents any plot update until it is explicitly requested by clicking the **Plot** button.

**Application Library path:** RF\_Module/Antennas/ microstrip\_patch\_antenna\_fem\_bem

# Modeling Instructions

From the File menu, choose New.

# NEW

In the New window, click 🔗 Model Wizard.

# MODEL WIZARD

- I In the Model Wizard window, click 间 3D.
- 2 In the Select Physics tree, select Radio Frequency>Electromagnetic Waves, FEM-BEM.
- 3 Click Add.
- 4 Click  $\bigcirc$  Study.

5 In the Select Study tree, select General Studies>Frequency Domain.

6 Click **M** Done.

## GEOMETRY I

- I In the Model Builder window, under Component I (compl) click Geometry I.
- 2 In the Settings window for Geometry, locate the Units section.
- 3 From the Length unit list, choose mm.

# STUDY I

#### Step 1: Frequency Domain

- I In the Model Builder window, under Study I click Step I: Frequency Domain.
- 2 In the Settings window for Frequency Domain, locate the Study Settings section.
- **3** In the **Frequencies** text field, type **1.575**[GHz].

# GLOBAL DEFINITIONS

#### Parameters 1

- I In the Model Builder window, under Global Definitions click Parameters I.
- 2 In the Settings window for Parameters, locate the Parameters section.

| Name    | Expression | Value      | Description         |  |  |
|---------|------------|------------|---------------------|--|--|
| d       | 60[mil]    | 0.001524 m | Substrate thickness |  |  |
| w_line  | 3.2[mm]    | 0.0032 m   | 50 ohm line width   |  |  |
| w_patch | 53[mm]     | 0.053 m    | Patch width         |  |  |
| l_patch | 52[mm]     | 0.052 m    | Patch length        |  |  |
| w_stub  | 7[mm]      | 0.007 m    | Tuning stub width   |  |  |
| l_stub  | 15.5[mm]   | 0.0155 m   | Tuning stub length  |  |  |
| w_sub   | 100[mm]    | 0.1 m      | Substrate width     |  |  |
| l_sub   | 100[mm]    | 0.1 m      | Substrate length    |  |  |

**3** In the table, enter the following settings:

Here mil refers to the unit milliinch, that is 1 mil = 0.0254 mm.

# GEOMETRY I

First, create the substrate block.

#### Substrate

- I In the **Geometry** toolbar, click 🗍 Block.
- 2 In the Settings window for Block, type Substrate in the Label text field.
- 3 Locate the Size and Shape section. In the Width text field, type w\_sub.
- 4 In the **Depth** text field, type 1\_sub.
- 5 In the **Height** text field, type d.
- 6 Locate the Position section. From the Base list, choose Center.
- 7 Click 📄 Build Selected.

Add the patch antenna.

# Patch

- I In the **Geometry** toolbar, click 🗍 **Block**.
- 2 In the Settings window for Block, type Patch in the Label text field.
- 3 Locate the Size and Shape section. In the Width text field, type w\_patch.
- 4 In the **Depth** text field, type 1\_patch.
- 5 In the **Height** text field, type d.
- 6 Locate the Position section. From the Base list, choose Center.

# 7 Click 🔚 Build Selected.

Choose wireframe rendering to get a better view of the interior parts.

8 Click the 🔁 Wireframe Rendering button in the Graphics toolbar.

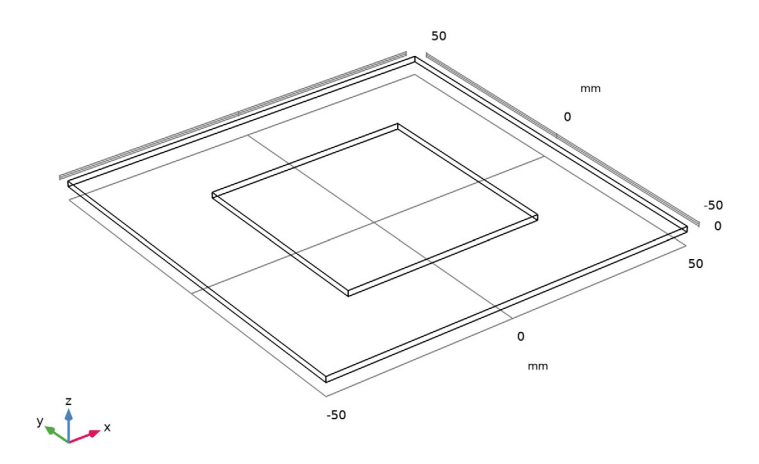

Create the impedance matching parts and a  $50\Omega$  feed line.

#### Stub

- I In the **Geometry** toolbar, click 🗍 **Block**.
- 2 In the Settings window for Block, type Stub in the Label text field.
- 3 Locate the Size and Shape section. In the Width text field, type w\_stub.
- 4 In the **Depth** text field, type 1\_stub.
- 5 In the **Height** text field, type d.
- 6 Locate the Position section. From the Base list, choose Center.
- 7 In the x text field, type w\_stub/2+w\_line/2.
- 8 In the y text field, type 1\_stub/2-1\_patch/2.

# Copy I (copyI)

- I In the Geometry toolbar, click 💭 Transforms and choose Copy.
- 2 Select the object **blk3** only.
- 3 In the Settings window for Copy, locate the Displacement section.
- 4 In the x text field, type -w\_stub-w\_line.

# Difference I (dif1)

- I In the Geometry toolbar, click Pooleans and Partitions and choose Difference.
- 2 Select the object **blk2** only.
- 3 In the Settings window for Difference, locate the Difference section.
- **4** Find the **Objects to subtract** subsection. Click to select the **Selection** toggle button.
- 5 Select the objects **blk3** and **copy1** only.
- 6 Click 틤 Build Selected.

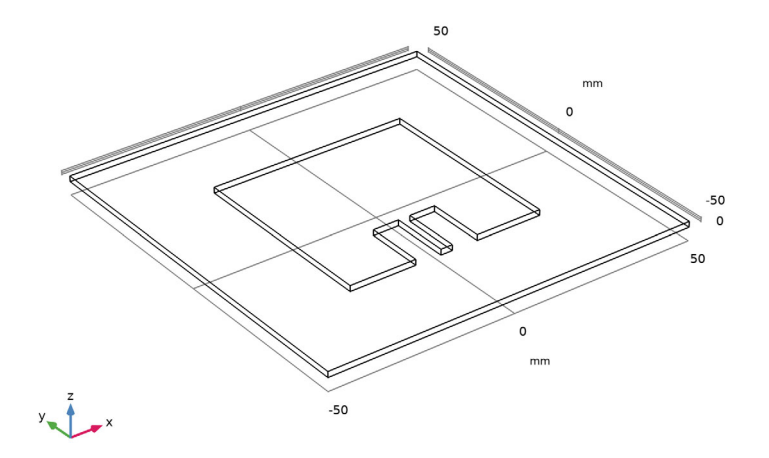

Add a sphere for the surrounding air.

Sphere I (sph1)

- I In the **Geometry** toolbar, click  $\bigoplus$  **Sphere**.
- 2 In the Settings window for Sphere, locate the Size section.
- 3 In the Radius text field, type 1\_sub.
- 4 Click 🟢 Build All Objects.
- **5** Click the  $4 \rightarrow$  **Zoom Extents** button in the **Graphics** toolbar.

## ADD MATERIAL

- I In the Home toolbar, click 🙀 Add Material to open the Add Material window.
- 2 Go to the Add Material window.

- 3 In the tree, select Built-in>Air.
- 4 Click Add to Component in the window toolbar.
- 5 In the Home toolbar, click 🙀 Add Material to close the Add Material window.

# MATERIALS

#### Air (mat1)

- I In the Settings window for Material, locate the Geometric Entity Selection section.
- 2 From the Selection list, choose All domains and voids.

Include voids for the BEM analysis.

## Substrate

- I In the Model Builder window, right-click Materials and choose Blank Material.
- 2 In the Settings window for Material, type Substrate in the Label text field.
- **3** Select Domains 2 and 3 only.

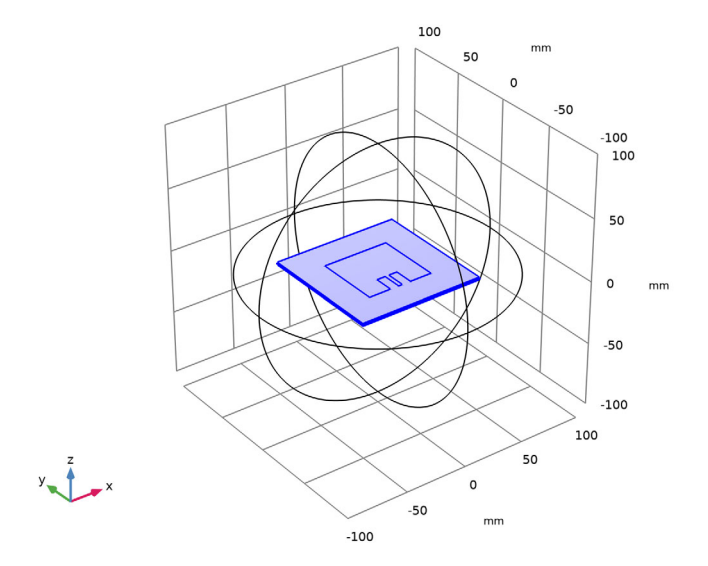

**4** Locate the **Material Contents** section. In the table, enter the following settings:

| Property                | Variable                                                          | Value | Unit | Property<br>group |
|-------------------------|-------------------------------------------------------------------|-------|------|-------------------|
| Relative permittivity   | epsilonr_iso ;<br>epsilonrii =<br>epsilonr_iso,<br>epsilonrij = 0 | 3.38  | I    | Basic             |
| Relative permeability   | mur_iso ; murii<br>= mur_iso,<br>murij = 0                        | 1     | 1    | Basic             |
| Electrical conductivity | sigma_iso ;<br>sigmaii =<br>sigma_iso,<br>sigmaij = 0             | 0     | S/m  | Basic             |

# ELECTROMAGNETIC WAVES, FREQUENCY DOMAIN (EMW)

Perfect Electric Conductor 2

- In the Model Builder window, under Component I (compl) right-click
  Electromagnetic Waves, Frequency Domain (emw) and choose the boundary condition
  Perfect Electric Conductor.
- 2 Click the  $\bigoplus$  Zoom In button in the Graphics toolbar, a couple of times to get a view of the antenna structure.

**3** Select Boundaries 7, 12, and 13 only.

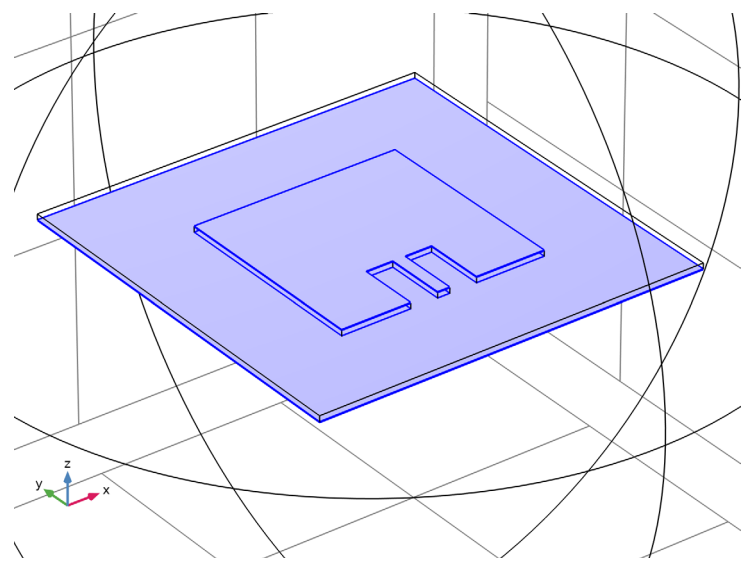

# Lumped Port I

- I In the Physics toolbar, click 📄 Boundaries and choose Lumped Port.
- 2 Select Boundary 18 only.

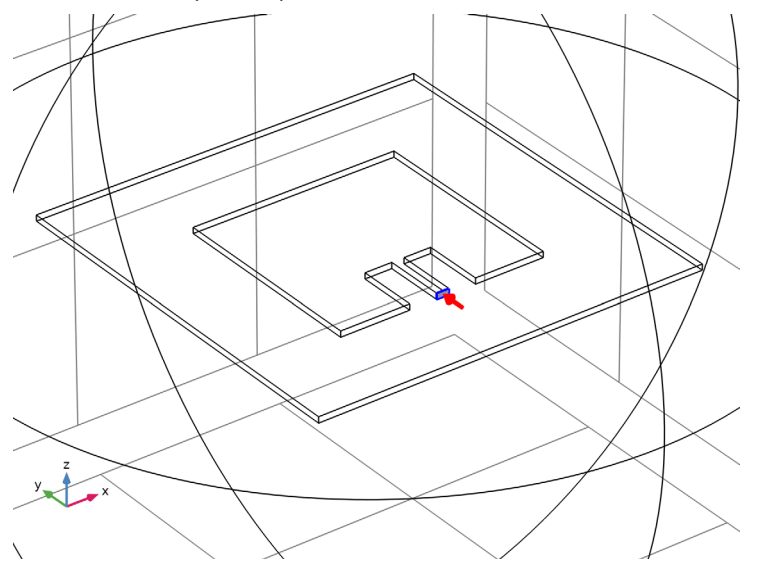

## Far-Field Domain 1

- I In the Physics toolbar, click 🔚 Domains and choose Far-Field Domain.
- 2 In the Settings window for Far-Field Domain, locate the Domain Selection section.
- 3 Click Clear Selection.
- 4 Select Domain 1 only.

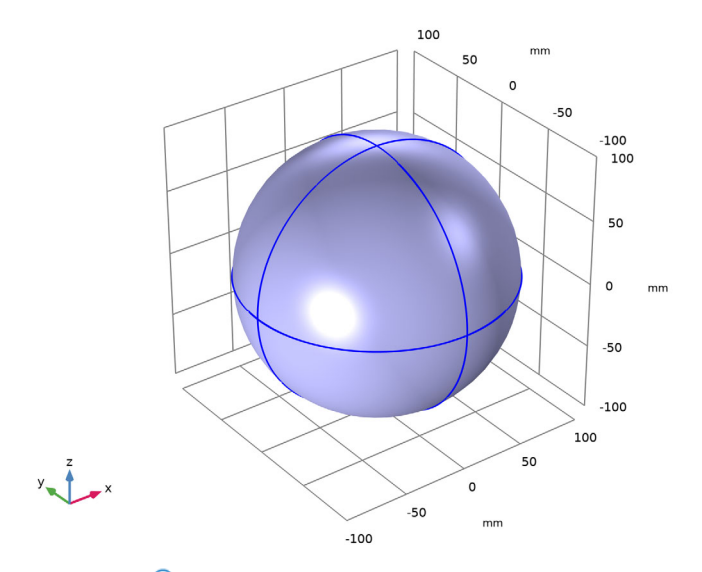

**5** Click the *Q* **Zoom Out** button in the **Graphics** toolbar.

#### Far-Field Calculation 1

- I In the Model Builder window, expand the Far-Field Domain I node, then click Far-Field Calculation I.
- 2 In the Settings window for Far-Field Calculation, locate the Boundary Selection section.
- 3 Click here are a create Selection.
- **4** In the **Create Selection** dialog box, type **FEM-BEM** coupling boundaries in the **Selection name** text field.
- 5 Click OK.

#### ELECTROMAGNETIC WAVES, BOUNDARY ELEMENTS (EMBE)

- I In the Model Builder window, under Component I (compl) click Electromagnetic Waves, Boundary Elements (embe).
- 2 In the Settings window for Electromagnetic Waves, Boundary Elements, locate the Domain Selection section.

3 From the Selection list, choose All voids.

## MULTIPHYSICS

Electric Field Coupling 1 (elfc1)

- I In the Model Builder window, under Component I (compl)>Multiphysics click Electric Field Coupling I (elfcl).
- 2 In the Settings window for Electric Field Coupling, locate the Boundary Selection section.
- **3** From the Selection list, choose FEM-BEM coupling boundaries.

# MESH I

- I In the Model Builder window, under Component I (compl) click Mesh I.
- 2 In the Settings window for Mesh, locate the Sequence Type section.
- **3** From the list, choose **Physics-controlled mesh**.
- 4 Click 📗 Build All.

Try to use transparency rendering.

**5** Click the **Transparency** button in the **Graphics** toolbar.

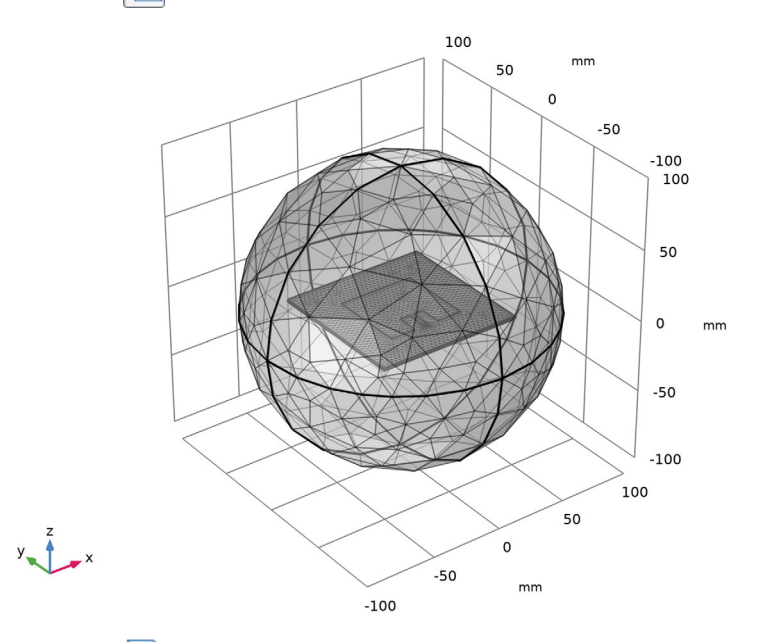

6 Click the Transparency button in the Graphics toolbar.

#### STUDY I

```
In the Home toolbar, click = Compute.
```

Check the computed S-parameter value.

# RESULTS

#### S-parameter (emw)

In the Model Builder window, expand the Results>Derived Values node.

#### Multislice

- I In the Model Builder window, expand the Results>Electric Field (emw) node, then click Multislice.
- 2 In the Settings window for Multislice, locate the Multiplane Data section.
- 3 Find the X-planes subsection. In the Planes text field, type 0.
- 4 Find the Y-planes subsection. In the Planes text field, type 0.
- 5 Locate the Coloring and Style section. Click Change Color Table.
- 6 In the Color Table dialog box, select Thermal>ThermalWaveDark in the tree.
- 7 Click OK.

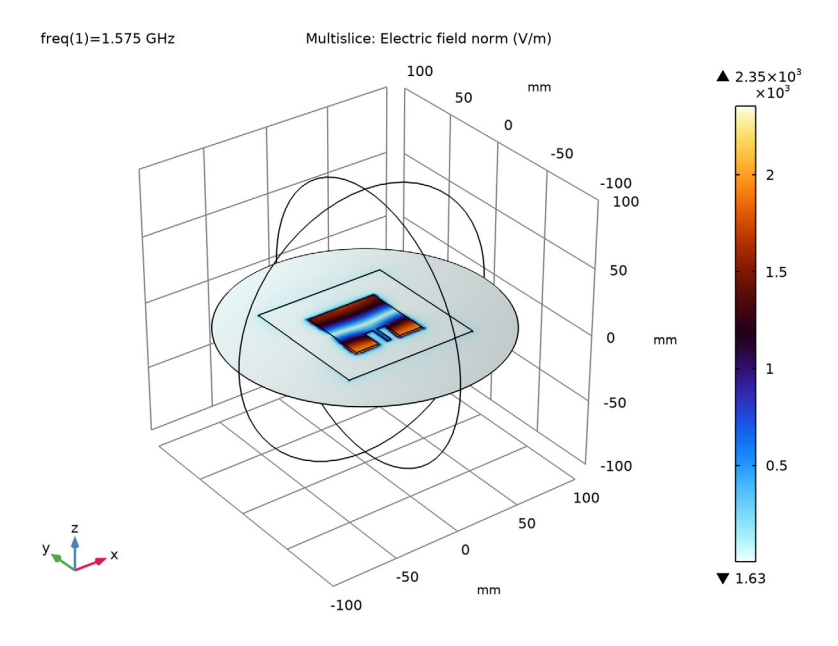

Adjust the polar plot settings to generate the E-plane radiation pattern.

#### 14 | FEM-BEM COUPLING OF A MICROSTRIP PATCH ANTENNA

## Radiation Pattern 1

- I In the Model Builder window, expand the Results>2D Far Field (emw) node, then click Radiation Pattern I.
- 2 In the Settings window for Radiation Pattern, locate the Evaluation section.
- 3 Find the Normal vector subsection. In the x text field, type 1.
- **4** In the **z** text field, type **0**.
- 5 Find the Reference direction subsection. In the y text field, type 1.
- **6** In the **x** text field, type 0.
- 7 In the 2D Far Field (emw) toolbar, click 💿 Plot.

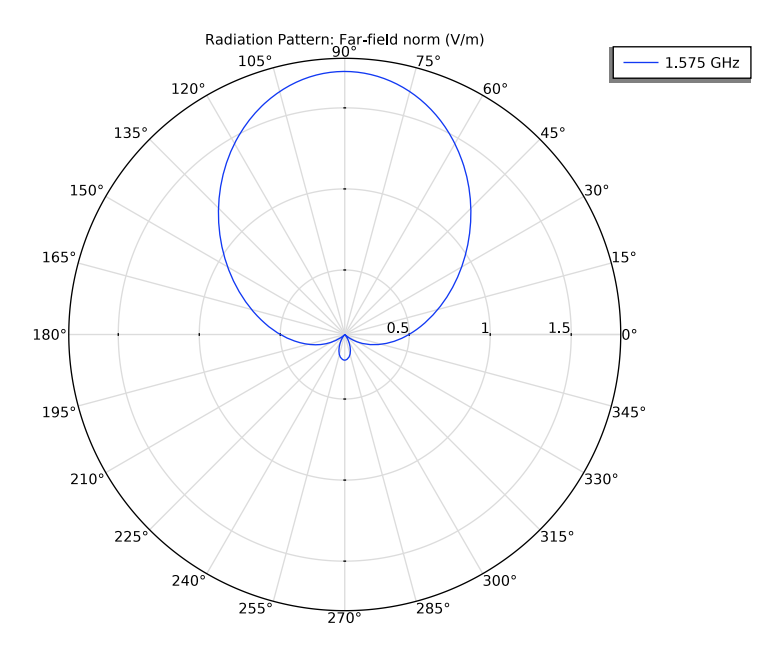

Multislice 1

- I In the Model Builder window, expand the Electric Field, Domains (embe) node, then click Multislice I.
- 2 In the Settings window for Multislice, locate the Expression section.
- 3 In the **Expression** text field, type embe. Ey.
- 4 Locate the Coloring and Style section. Click Change Color Table.
- 5 In the Color Table dialog box, select Thermal>ThermalWaveDark in the tree.
- 6 Click OK.

The BEM solution is visualized using the **Grid 3D I** dataset. Resize and enhance the resolution.

# Grid 3D I

- I In the Model Builder window, expand the Results>Datasets node, then click Grid 3D I.
- 2 In the Settings window for Grid 3D, locate the Parameter Bounds section.
- 3 Find the Second parameter subsection. In the Minimum text field, type -600.
- 4 In the Maximum text field, type 600.
- 5 Find the Third parameter subsection. In the Minimum text field, type -600.
- 6 In the Maximum text field, type 1200.
- 7 Click to expand the Grid section. In the x resolution text field, type 2.
- 8 In the y resolution text field, type 600.
- 9 In the z resolution text field, type 1200.

The visualization of BEM results often takes longer than typical FEM cases. By checking **Only plot when requested**, the plot is not instantly updated when changing the settings. Finalize the plot settings first and then click the **Plot** button to see the results.

**IO** In the **Model Builder** window, click **Results**.

II In the Settings window for Results, locate the Update of Results section.

**12** Select the **Only plot when requested** check box.

#### Multislice 1

- I In the Model Builder window, under Results>Electric Field, Domains (embe) click Multislice I.
- 2 In the Settings window for Multislice, locate the Multiplane Data section.
- **3** Find the **y-planes** subsection. In the **Planes** text field, type **0**.
- 4 Find the z-planes subsection. In the Planes text field, type 0.
- 5 Click to expand the Range section. Select the Manual color range check box.
- 6 In the Minimum text field, type -10.
- 7 In the Maximum text field, type 10.

#### Surface 1

- I In the Model Builder window, click Surface I.
- 2 In the Settings window for Surface, locate the Data section.
- 3 From the Dataset list, choose Study I/Solution I (soll).
- 4 Locate the Expression section. In the Expression text field, type emw.normE.

#### Selection 1

- I Right-click Surface I and choose Selection.
- 2 In the Settings window for Selection, locate the Selection section.
- 3 Click **Paste Selection**.
- 4 In the Paste Selection dialog box, type 5-9, 12, 13, 28 in the Selection text field.
- 5 Click OK.

Slice 1

- I In the Model Builder window, right-click Electric Field, Domains (embe) and choose Slice.
- 2 In the Settings window for Slice, locate the Data section.
- 3 From the Dataset list, choose Study I/Solution I (soll).
- 4 Locate the Expression section. In the Expression text field, type emw. Ey.
- 5 Locate the Plane Data section. In the Planes text field, type 1.
- 6 Click to expand the Inherit Style section. From the Plot list, choose Multislice I.
- 7 In the Electric Field, Domains (embe) toolbar, click 🗿 Plot.

freq(1)=1.575 GHz Multislice: Electric field, y-component (V/m) Surface: Electric field norm (V/m) Slice: Electric field, y-component (V/m)

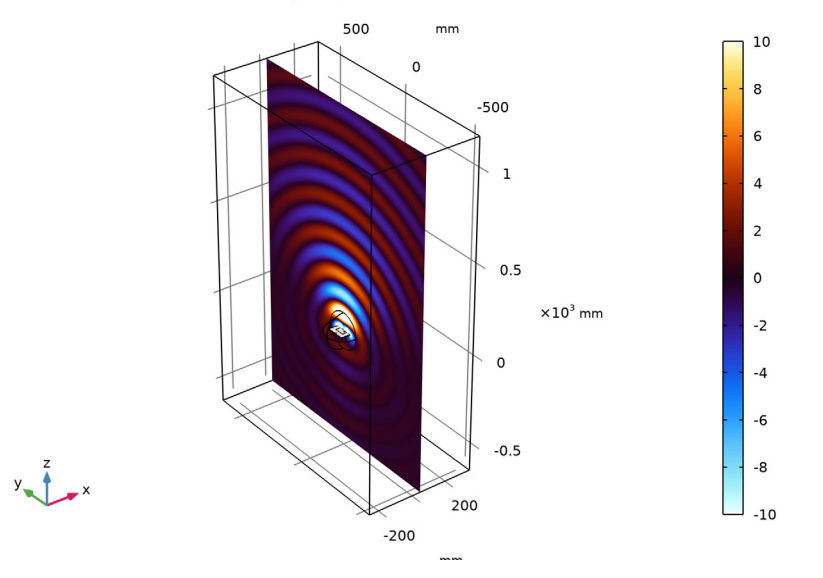

Note that the surface current plot in other plot groups can be physically meaningful when it is visualized on perfect electric conductor boundaries representing metallic surfaces outside the FEM domains.

18 | FEM-BEM COUPLING OF A MICROSTRIP PATCH ANTENNA